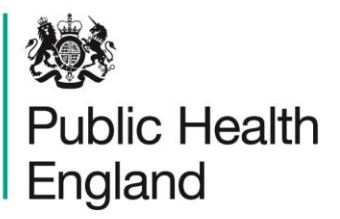

Protecting and improving the nation's health

# On-line web instructions for the Hospital Tap Water Scheme

Public Health England has an electronic system for on-line reporting of external quality assessment (EQA) results for the food and water microbiology proficiency testing (PT) schemes. The system also integrates a wide range of functions including registration details, data analysis and provision of distribution reports.

The following instructions will help to guide you through the system, from opening the website and logging-in, to entering your results data and accessing your distribution reports. Please contact foodeqa@phe.gov.uk if you experience any difficulties.

#### 1.0 Opening the online results reporting service and logging-in

You will need your Laboratory registration details Lab number, Identity and Password which are important for your participation and for accessing the new on-line reporting system. Contact us if you have lost your log-in details, we will send you the details immediately (after making a security check).

After a distribution has been dispatched you will be sent an email notifying you that the online reporting system for the new distribution is open. That message will have '**PHE FEPTU on-line results reporting service - new distribution open'** in the subject field and will include a link to the website for reporting your results. Either use the link in the message or go to the website: https://www.phe-eqa.org.uk/

Contact us on foodeqa@phe.gov.uk if you do not receive an email notifying you that the distribution is open after you have received your samples.

Once you have clicked on the link for https://www.phe-eqa.org.uk/ you will see the following screen:

| 8 HPA   Centre for Infection ×                                                                                                    |  |
|----------------------------------------------------------------------------------------------------|--|
| ← → C D www.phe-eqa.org.uk                                                                                                    |  |
| Public Health<br>England                                                                                                    |  |
|                                                                                                    |  |
| Login For Re-registration, Data Entry and Reports                                                                                                    |  |
| Lab Number                                                                                                    |  |
| Identity                                                                                                    |  |
| Password                                                                                                    |  |
| Language English 🔻                                                                                                    |  |
| Log in                                                                                                    |  |
|                                                                                                    |  |
| You are required to make outhorisation from the Public Health England before you proceed and we are<br>strictly limited to the use set out within that authorisation. |  |
| Unauthorised access to or misuse of this system is prohibited and constitutes an offence under the<br>Computer Misuse Act 1990.                                       |  |

Enter your 'Lab Number', your 'Identity' and 'Password'. You can navigate through the boxes using the tab key.

Select the 'Log in' button or press 'enter' on your keyboard.

### 2.0 Selecting the scheme for data entry

Select the appropriate scheme from the 'Distributions for' drop-down menu – in this case the 'Hospital Tap Water Scheme'.

| Public Health<br>England                                                                                                    |                            | Di                       | stribution List        |                       |
|----------------------------------------------------------------------------------------------------|----------------------------|--------------------------|------------------------|-----------------------|
| Distributions for Please Select<br>Bottled and Mineral Water Scheme<br>Distribution D Datyse Water Scheme<br>Diristribution b Drinking Water Scheme  | View Certificate Completed | Logout<br>Data Collected | Distribution Completed | Report                |
| Endoscope Rinse Water Scheme<br>Select a Progra<br>Hospital Tap Water Scheme<br>Legioneia Isodaion Scheme                                            | scribe.                    |                          |                        |                       |
| Pathogenic Viterio Scheme<br>Public Health Scheme<br>Recreational and Sufface Water Scheme<br>Shefliths Scheme<br>Standard Scheme<br>Standard Scheme |                            |                          |                        | Public Health England |

The list of distributions for the scheme will appear on the screen. This list includes previous distributions and the current one (depending on your distribution selections for participation).

### 3.0 Selecting the distribution for data entry

Select the distribution number by moving the cursor (mouse pointer) over the list of distributions; the dark grey shading shows which line is being selected. Confirm your selection by clicking anywhere on the dark grey shaded area (see below).

| Public Hea<br>England | Ith<br>Tap Water Scheme |                  | ▼ View Certificate | Di             | stribution List        |        |  |
|-----------------------|-------------------------|------------------|--------------------|----------------|------------------------|--------|--|
| Distribution No.      | Distribution Dates «    | Results Due Date | Completed          | Data Collected | Distribution Completed | Report |  |
| HTW2                  | 06/10/2014              | 07/11/2014       | 4                  | 4              | 4                      | 4      |  |
| HTW1                  | 09/06/2014              | 11/07/2014       |                    | 4              | 4                      | 4      |  |

The tick icon ( $\checkmark$ ) is used to show the progress of a distribution. The ticks show when data entry is complete, when the distribution data has been 'collected' from the system, when a distribution is complete (closed) and when your report is available.

| Public Health<br>England<br>Distributions for [Hospital Tap Water Scheme |                      |                  | View Certificate                      | Logout                                | Distribution List      |        |  |
|--------------------------------------------------------------------------|----------------------|------------------|---------------------------------------|---------------------------------------|------------------------|--------|--|
| Distribution No.                                                         | Distribution Dates « | Results Due Date | Completed                             | Data Collected                        | Distribution Completed | Report |  |
| HTW2                                                                     | 06/10/2014           | 07/11/2014       | · · · · · · · · · · · · · · · · · · · | · · · · · · · · · · · · · · · · · · · | -<br>-                 | ~      |  |
| HTW1                                                                     | 09/06/2014           | 11/07/2014       |                                       | 4                                     | 4                      | 4      |  |

# 4.0 Entering sample receipt and examination dates

Check that your laboratory number is correct. **If not please notify us immediately on** foodeqa@phe.gov.uk

Check that the distribution number that you selected is correct. If not select the 'Back' button and then select the correct distribution as described in 3.0.

Enter the date when you received the sample and the date that the sample was examined. This data is not analysed by PHE but may be useful for your own records and results assessments.

| Weiter Health England                                                             | Hospital Tap Water Scheme                                                      |  |
|-----------------------------------------------------------------------------------|--------------------------------------------------------------------------------|--|
| Sample Entry Details Back                                                         | Print Reports Trend EXAMINATION DATE: 09/06/2014 - 11/07/2014 LABORATORY No: 0 |  |
|                                                                                   | Date Received: Date Examined:                                                  |  |
| Samples                                                                           |                                                                                |  |
| HTWIA                                                                             | HTWIB                                                                          |  |
| Sample Type: Final rinse water<br>Please examine the sample by determining the Ex | amination using your routine testing procedure.                                |  |
| Examination                                                                       | Not Examined Result Conclusion                                                 |  |
| Pseudomonas aeruginosa                                                            | □ 120 Satisfactory ∨                                                           |  |

### 5.0 Entering results for the first sample

The sample number for the open data-entry screen is indicated by the dark turquoise shaded bar with the sample number in bold white font.

The data entry sheet for the other samples are hidden and indicated by the pale grey shaded bar with the sample number in black font.

| Public Health<br>England                                                            | Hospital Tap Water Scheme                                  | î |
|-------------------------------------------------------------------------------------|------------------------------------------------------------|---|
| Sample Entry Details Back                                                           | rint Reports Trend                                         |   |
| DISTRIBUTION No: HTW1                                                               | EXAMINATION DATE: 09/06/2014 - 11/07/2014 LABORATORY No: 0 |   |
|                                                                                     | Date Received: Date Examined:                              |   |
| Samples                                                                             |                                                            |   |
| нтина                                                                               | HTWIB                                                      |   |
| Sample Type: Final rinse water<br>Please examine the sample by determining the Exam | tion using your routine testing procedure.                 |   |
| Examination                                                                         | Not Examined Result Conclusion                             |   |
| Pseudomonas aeruginosa                                                              | 120   Satisfactory   V                                     |   |

You can navigate through the results boxes using the cursor (mouse pointer) or tab key.

If you did not examine a sample click in the check box as shown below and a tick ( $\checkmark$ ) will appear to confirm 'Not Examined".

Please note that up to three sets of results can be returned.

Enter your nominated laboratory results in field 'Lab Nominated result'. This result will be used to calculate the participants' consensus median. Enter any additional results in Result boxes 2 and 3.

For **enumeration** enter results in the free text box see below:

- You must enter whole numbers **without** commas or units e.g. 13
- Do not enter scientific text (1.3x10E1) or log<sub>10</sub> values
- You may enter censored values without units (e.g. <10 or >100)

| Examination                            |                                          | Not Examined | Result | Conclusion   |   |
|----------------------------------------|------------------------------------------|--------------|--------|--------------|---|
| Pseudomonas aeruginosa                 | Nominated Result<br>Result 2<br>Result 3 |              |        | - Not Stated | ~ |
| Please indicate the method use<br>MPN  | t:<br>○ Membrane Filtration ○ Other ○    | Other        |        |              |   |
| Indicate media or method used:<br>PCFC | PCN Pseudoalert Other                    | Other        |        |              |   |
| Standard Method Select                 | ✓ If Other selected then enter d         | etails here  |        |              |   |
| ints                                   |                                          |              |        | $\Diamond$   |   |

To enter your conclusion please select the appropriate option from the drop down list.

| Examination                                                              |                               | Not Examined | Result | Conclusion                                                                                                    |
|--------------------------------------------------------------------------|-------------------------------|--------------|--------|----------------------------------------------------------------------------------------------------|
| Pseudomonas aeruginosa                                                   | Nominated Result<br>Result 2  |              |        | - Not Stated<br>Satisfactory<br>Compty with local policy                                                         |
|                                                                          | Result 3                      |              |        | Unsatisfactory<br>Refest (pre-/post-flush)<br>Risk-assess and refest (pre-/post-flush) as stated in HTM 04-01 pa |
| Please indicate the method used:<br>MPN 〇                                | Membrane Filtration O Other O | Other        |        | No comments/interpretation by laboratory provided<br>Other                                                       |
|                                                                          |                               |              |        |                                                                                                    |
| Indicate media or method used:                                           | PCN Pseudoalert Other         | Other        |        |                                                                                                    |
| Indicate media or method used:<br>PCFC -<br>Standard Method Select       | PCN Pseudoalert Other         | Other        |        |                                                                                                    |
| Indicate media or method used:<br>PCFC  Standard Method  Standard Method | PCN Pseudoalert Other         | Other        |        |                                                                                                    |

Please select the method used from the choices available. If you select 'Other' then please enter your method detail in the comments box marked 'Other'

Please select the media or method used from the choices available. If you select 'Other' then please enter relevant details in the comments box marked 'Other'.

| Examination                      | Not Examined      | Result                     | Conclus      | sion     |  |
|----------------------------------|-------------------|----------------------------|--------------|----------|--|
| Pseudomonas aeruginosa           |                   | 120                        | Satisfactory | ~        |  |
| Please indicate the method used: | Membrane Filt     | teration O Other 🖲 Oth     | ier          |          |  |
| Indicate media or method used:   | PCFC PCN          | Pseudoalert 🗌 Other 🗟      | Other        |          |  |
| Standard Method Select           | V If Other select | ed then enter details here |              |          |  |
| Comments                         |                   |                            |              | $\hat{}$ |  |
|                                  |                   |                            |              |          |  |

To enter your Standard Method please select from the 'Select' drop down list. If the Standard Method you use is not on this list enter details in the box to the right.

If you wish, enter additional microbiologist's comments in the blank text box area in the comments section at the bottom of the screen; please note the sample your comment refers to.

| Examination                               |                                                 | Not Examined | Result | Conclusion                                                                                                    |
|-------------------------------------------|-------------------------------------------------|--------------|--------|----------------------------------------------------------------------------------------------------|
| Pseudomonas aeruginosa                    | Nominated Result<br>Result 2                    |              |        | - Not Stated<br>Satisfactory<br>Comply with local policy                                                                            |
|                                           | Result 3                                        |              |        | Unsatisfactory<br>Unsatisfactory<br>Retest (pre-/post-flush)<br>Risk-assess and retest (pre-/post-flush) as stated in HTM 04-01 par |
| Please indicate the method used:<br>MPN O | Membrane Filtration $\bigcirc$ Other $\bigcirc$ | Other        |        | No comments/interpretation by laboratory provided<br>Other                                                                          |
| Indicate media or method used:<br>PCFC    | PCN Pseudoalert Other                           | Other        |        |                                                                                                    |
| Standard Method Select                    | ✓ If Other selected then enter of               | letails here |        |                                                                                                    |
|                                           |                                                 |              |        | ^                                                                                                    |
|                                           |                                                 |              |        | $\sim$                                                                                                    |

You can save your results at any time by clicking on the 'Save' button. This will save your data on our system, *not on your own computer*. A prompt box will appear giving you instructions about how to 'save' your results.

| • | The page at www.phe-eqa.org.uk says:                     | × |   |
|---|----------------------------------------------------------|---|---|
|   | Click OK to confirm that you wish to save your results.  |   | r |
|   | You will be able to change them the next time you login. |   |   |
|   | OK Cancel                                                | ] |   |

Results can be changed at any time until you have selected the 'Submit' button or the distribution has been closed.

### 6.0 Entering results for the second sample

To enter the data for your next sample number, click on the light grey shaded area to change to the next data entry screen. The current bar will change to dark turquoise shaded bar with the sample number in bold white font. Enter and save your results as described in 5.0

| Public Health<br>England   | Hospital Tap Water Scheme                                              |  |
|----------------------------|------------------------------------------------------------------------|--|
| Sample Entry Details       | Back Print Reports Trend                                               |  |
| DISTRIBUTION N             | 0: HTW1 EXAMINATION DATE: 09/06/2014 - 11/07/2014 LABORATORY No: 0     |  |
|                            | Date Received: Date Examined:                                          |  |
| Samples                    |                                                                        |  |
| HTWIA                      | C ATWIS                                                                |  |
| Sample Type: Final rinse v | water                                                                  |  |
| Please examine the sample  | e by determining the Examination using your routine testing procedure. |  |

### 7.0 Printing your results

If you wish to keep a paper copy of your results select the 'Print' button. You will need to do this separately for each sample number.

Please consider the environment before printing

| Sample Entry Details | Back | Save | Print | Submit |
|----------------------|------|------|-------|--------|
|                      |      |      |       |        |

### 8.0 Submitting your results

Once you are ready to send us your results select the 'Submit' button.

#### You will not be able to change your results after submission

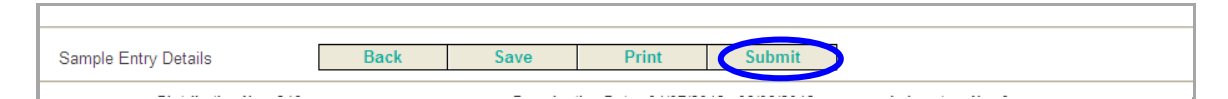

The following prompt box will appear to confirm your result submission

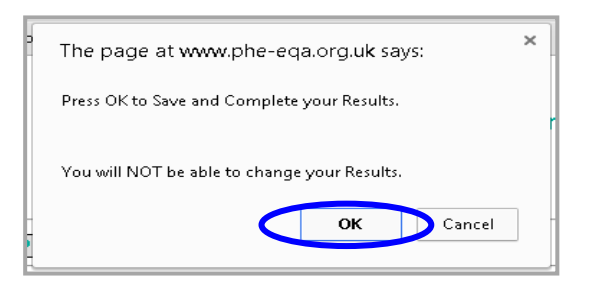

After your results have been submitted the 'Save' and 'Submit' buttons will no longer be visible. However, you will still be able to 'Print' your results as instructed in 7.0.

Select 'Back' and you will be redirected to the 'Distribution List' screen. The tick icon ( $\checkmark$ ) will be visible in the 'Completed' column, which indicates that your results have been completed for this distribution.

Please 'Logout' closing your browser.

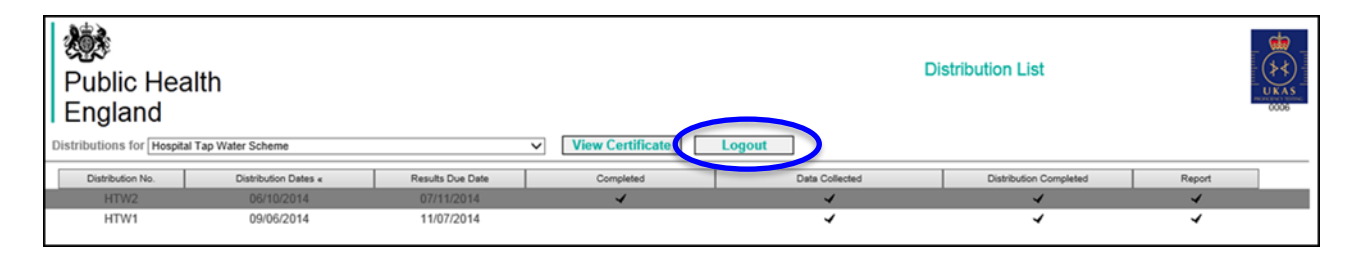

You will now receive an e-mail from DONOTREPLY@phe.gov.uk notifying you that PHE have received your submitted results. The subject line will confirm the scheme and distribution number.

### 9.0 Download your individualised report

You will receive another e-mail notifying you that your report for a distribution is available online. Please enter the following website address directly into your internet browser: https://www.phe-eqa.org.uk/ and Login in as shown in section 1.0.

### **10.0 Accessing your individualised report**

Go to the 'Distributions for' drop down menu then select the appropriate scheme – in this case the 'Hospital Tap Water Scheme'.

| Public Health<br>England                                                                                                    |                  | i t                      | Distribution List      |                         |
|----------------------------------------------------------------------------------------------------|------------------|--------------------------|------------------------|-------------------------|
| Distributions for Based Scheme<br>Bottled and Mins Scheme<br>Distribution ND Dimking Water Scheme<br>Endoscope Rinse Water Scheme<br>Select a Program Company Water Scheme                              | View Certificate | Logout<br>Data Collected | Distribution Completed | Report                  |
| Hospital Tap Water Scheme<br>Non-Pathogen Scheme<br>Public Verix Scheme<br>Public Health Scheme<br>Recreational and Surface Water Scheme<br>Shettish Scheme<br>Staphylococcus aureus Enterotoxin Scheme |                  |                          |                        | © Public Health England |

The list of distributions for the scheme will appear on the screen. This list includes previous distributions and the current distribution (depending on your distribution selections for participation).

# **11.0** Selecting the distribution number for the report

Select the distribution number for the report you require (HTW2 in the example below) by moving the cursor (mouse pointer) over the list of distributions; the dark grey shading shows which line is being selected. Confirm your selection by clicking anywhere on the dark grey shaded area (see below).

| Public Health<br>England<br>Distributions for Mospital Tap Water Scheme View Certificate |                 |                      | ▼ View Certificate | Distribution List |                |                         |        |  |
|------------------------------------------------------------------------------------------|-----------------|----------------------|--------------------|-------------------|----------------|-------------------------|--------|--|
|                                                                                          | Distribution Mo | Distribution Dates - | Results Due Date   | Consisted         | Date Collected | Distribution Consoluted | Record |  |
|                                                                                          | HTW2            | 06/10/2014           | 07/11/2014         |                   | 4              | 4                       | 4      |  |
|                                                                                          | HTW1            | 09/05/2014           | 11/07/2014         |                   | 4              | 4                       | ~      |  |

### **12.0 Selecting the report**

After you have selected your distribution, the next screen will show the results that you reported before the distribution closed. **Do not try to amend any of your results as they have already been submitted.** Select 'Reports' (as shown below) and you will be directed to the 'Available Reports' screen.

| Public Health<br>England | Hospital Tap Water Scheme |  |
|--------------------------|---------------------------|--|
| Sample Entry Details     | Back Print Reports Trend  |  |

Select the 'Distribution Report' link (as shown below). This link takes you to another website and opens your individualised report.

| I England           | 0006 |
|---------------------|------|
| Available Reports   |      |
| Distribution Report |      |

| Public Health<br>England  | Summary                                           | of Results       |   |  |  |  |
|---------------------------|---------------------------------------------------|------------------|---|--|--|--|
| Exter                     | External Quality Assessment of Water Microbiology |                  |   |  |  |  |
| Hospital Tap Water Scheme |                                                   |                  |   |  |  |  |
|                           | Distribution Number: HTW2                         |                  |   |  |  |  |
|                           | Sample Numbers:                                   | HTW2A, HTW2B     |   |  |  |  |
|                           | Distribution Date:                                | October 2014     |   |  |  |  |
|                           | Results Due:                                      | 07 November 2014 |   |  |  |  |
|                           | Report Date:                                      | 12 November 2014 | 4 |  |  |  |

After you have viewed your report you can either print your report or save the report in your required file on your own computer.

'Logout' from the login screen by selecting 'Back' and you will be redirected to the 'Distribution List' screen.

| Public Health<br>England | Hospital Tap Water Scheme |  |
|--------------------------|---------------------------|--|
| Sample Entry Details     | Back Print Reports Trend  |  |

Select 'Logout' to close your browser.

| Public Hea<br>England | alth<br>11 Tap Water Scheme |                  | View Certificate | Di             | stribution List        |        |  |
|-----------------------|-----------------------------|------------------|------------------|----------------|------------------------|--------|--|
| Distribution No.      | Distribution Dates «        | Results Due Date | Completed        | Data Collected | Distribution Completed | Report |  |
| HTW2                  | 06/10/2014                  | 07/11/2014       | 4                | 4              | 4                      | 4      |  |
| HTW1                  | 09/06/2014                  | 11/07/2014       |                  | ~              | ~                      | 4      |  |

First published: July 2015

#### © Crown copyright 2015

Re-use of Crown copyright material (excluding logos) is allowed under the terms of the Open Government Licence, visit www.nationalarchives.gov.uk/doc/open-government-licence/version/3/ for terms and conditions.